# ナビゲーション画面にオーディオの画面を表示する

ナビゲーションの地図画面に、デジタルTV、 テレビ、DVD/ビデオCD、VTRの映像を表示 できます。

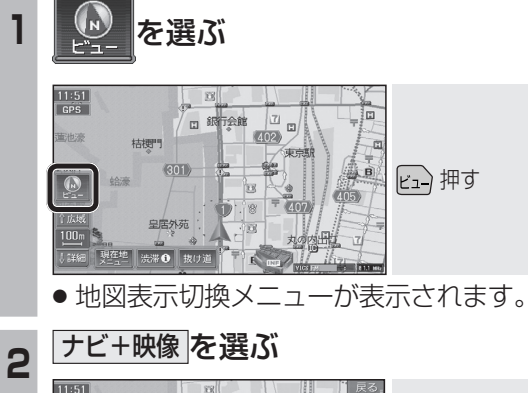

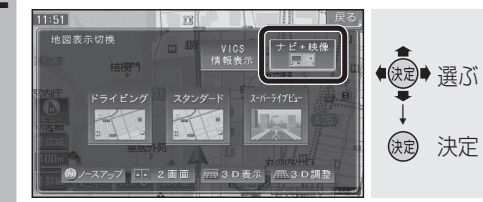

ナビ+映像設定画面が表示されます。

#### 表示のしかたを選ぶ 3

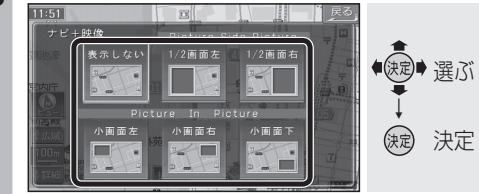

- 選択した表示に切り換わります。
- 表示しない を選ぶと、オーディオの画面 は表示されません。

## 「お知らせ」

- ●走行中は、オーディオの画面は消去され、 地図画面のみ表示されます。 地図上にオーディオ画面を表示させるとき は、安全な場所に停車して、サイドブレーキ を引いてご覧ください。
- ●下記の地図画面では、オーディオの画面は 表示されません。

· 交差点拡大図 ・地図モード画面 ·3Dレーンガイド ·ライブビュー交差点拡大図 ·ETC拡大図 ・3Dハイウェイ入口案内 ・3Dハイウェイ分岐案内

 下記の地図画面では、オーディオの 1/2画面左、1/2画面右は表示されません。

・ハイウェイマップ・スーパーライブビュー ・ハイウェイスーパーライブビュー ・ハイウェイサテライトマップ

■ 画面表示例

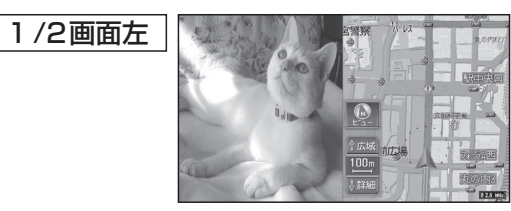

 ● 画面の左側にオーディオの画面を表示。 (画面は左右に圧縮されます。)

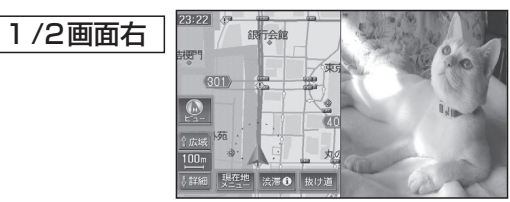

 ● 画面の右側にオーディオの画面を表示。 (画面は左右に圧縮されます。)

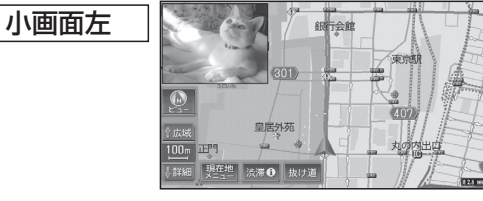

 ● 画面の左上にオーディオの画面(4:3)を表示。 16:9の画面は左右に圧縮されます。

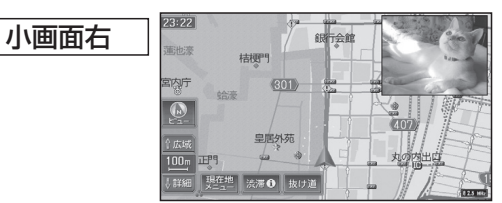

16:9の画面は左右に圧縮されます。

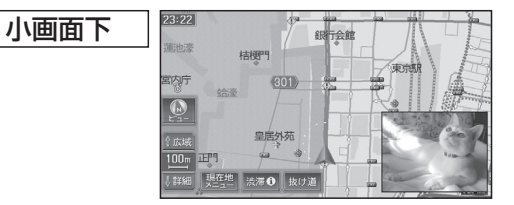

- 画面の右下にオーディオの画面(4:3)を表示。
- 16:9の画面は左右に圧縮されます。

### (お知らせ)

- オーディオ画面が表示されている部分では 地図画面のタッチキーは操作できません。
- ●上記画面では、オーディオはタッチ操作で きません。ナビゲーション本体またはリモ コンで操作してください。
- オーディオ画面が表示されている部分をタッチす ると、オーディオ画面が全画面で表示されます。

モニターを閉じたまま使う CN-HDS960TD

REP/RAND

BAND を押す

FM↔AM

● 押すごとに切り換わります。

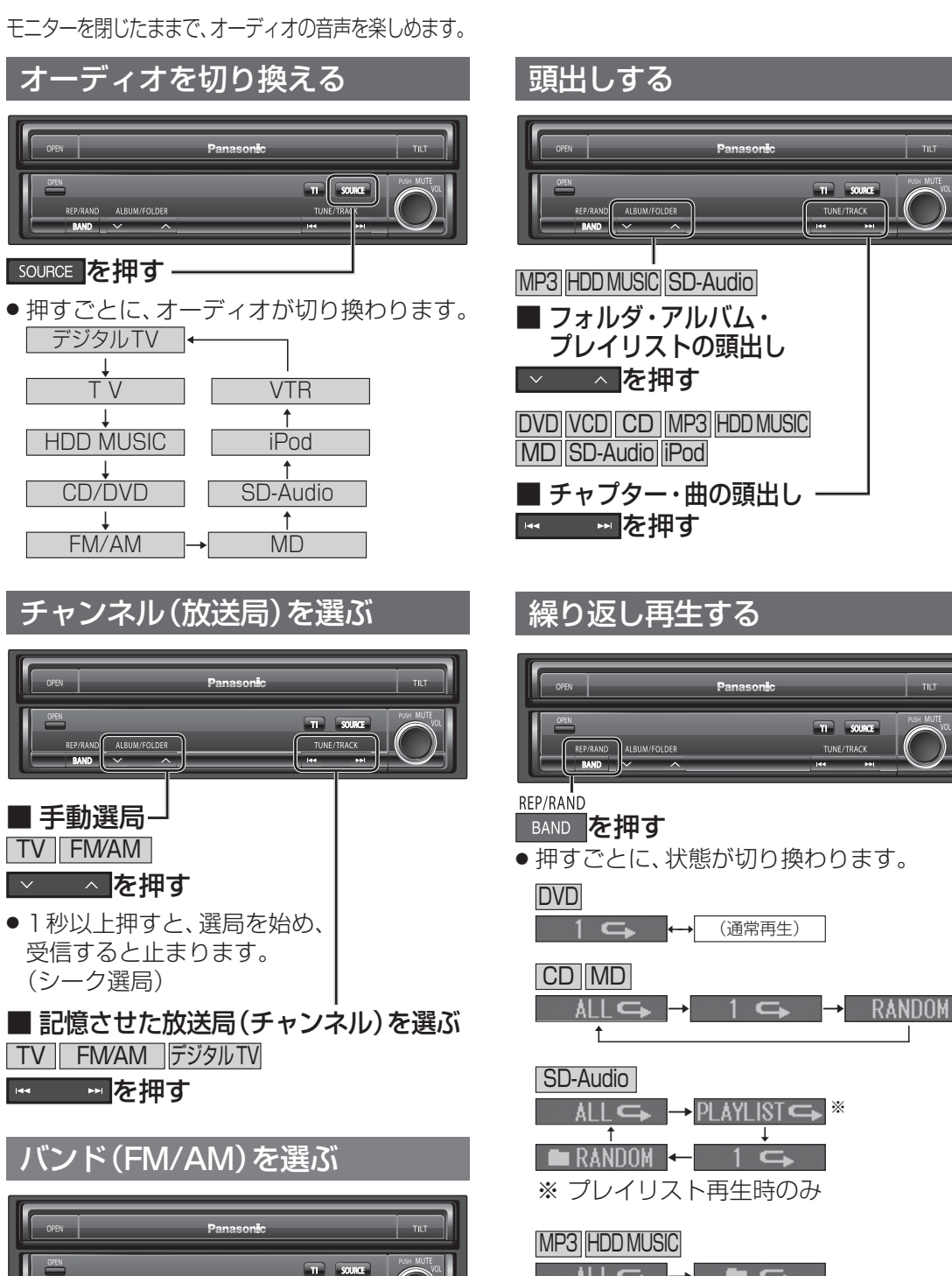

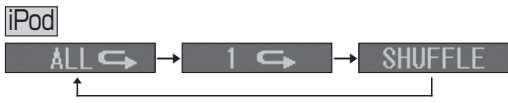